## SIEMENS西门子山东省济宁市(授权)一级代理商——西门子伺服电 机华北总代理

| 产品名称 | SIEMENS西门子山东省济宁市(授权)一级代理<br>商——西门子伺服电机华北总代理 |
|------|---------------------------------------------|
| 公司名称 | 广东湘恒智能科技有限公司                                |
| 价格   | .00/件                                       |
| 规格参数 | 西门子总代理:PLC<br>西门子一级代:驱动<br>西门子代理商:伺服电机      |
| 公司地址 | 惠州大亚湾澳头石化大道中480号太东天地花园2<br>栋二单元9层01号房       |
| 联系电话 | 15915421161 15903418770                     |

## 产品详情

## 利用NetToPLCsim将西门子PLCSIM变成一个真实PLC,实现外部通讯

1、启动STEP7或者博图软件;

2、用管理员权限打开NetToPLCsim软件(暂不要配置),如果要求停用西门子的服务,则点击同意,以 便获取102端口的使用权;(该步骤与手册不同,是众多网友实践的经验)

3、启动PLCSIM软件,下载带有以太网通讯的功能的PLC项目(带有CP网卡,或者CPU自带以太网);

4、在NetToPLCsim里点击"Add";

5、在站点配置对话框里,点击"Network IP Address"旁的"..."来选择现有的网络,选择一个将来访问该PLC的IP地址; 6、点击 "Plssim IP Address " 旁的 " ... " 来选择刚才下载的PLC地址;

7、设置CPU的框架号和槽号,注意与硬件配置要一致;

8、关闭对话框,点击"Start server",确认"Port 102 OK";

9、用外部软件访问该PLC,进行测试,注意选择红圈里的地址,而不是PLCSIM的地址:

对于博图软件,需要注意:需要通过Windows控制面板正确设置PG/PC接口,将S7ONLINE的访问点设置 成 "PLCSIM S7-1200/S7-1500(TCP/IP)",自V14之后,设置成 "PLCSIM.TCPIP.1"(本人做测试时,并 未关注该设置,也可通讯成功)。

11、退出软件时,会提示是否重新启动西门子的服务,这时候请选择启动。